## 全国互联网安全管理服务平台

## -网站备案办事指南

## 1. 办事流程

**第一步:** 备案单位或个人完成各项信息安全保护措施后,准备好下文【申报材料】 中各项材料的电子图片;

**第二步:**打开全国互联网安全管理服务平台:<u>https://beian.mps.gov.cn</u>,点击 "用户登录"按钮,通过公安部"互联网+政务服务"平台登录;

**第三步**:用户账号下无关联的主体信息时,需要新增主体,如有则跳过此步骤; **第四步**:点击进入【业务办理】->【网站业务】->【新办网站申请】,根据平台 要求填写真实合法的信息,填写完成后点击【提交】;

**第五步**:收到属地公安机关审核完成的通知后,登录本平台,点击进入【我的】 ->【我的网站】;选择要下载备案号的网站,点击【详情】->【下一步】,进入 网站基本信息页面;查看联网备案信息,执行【点击下载备案编号图标】、【点 击复制备案编号 HTML 代码】操作,下载网站备案号以及备案图标;

**第六步**:将"备案编号 HTML 代码"粘贴到您的网页源代码中的底部位置;下载 "备案编号图标",显示于备案编号之前。

## 2. 申报材料

| 材料名称               | 材料形式 | 材料类型 | 材料必要性 |
|--------------------|------|------|-------|
| 负责人证件(正、反面,手持)     | 电子   | 原件   | 必要    |
| 主办单位有效证件           | 电子   | 原件   | 必要    |
| 域名证书               | 电子   | 原件   | 必要    |
| 网站安全负责人证件(正、反面,手持) | 电子   | 原件   | 必要    |
| 网站应急联络人证件(正、反面,手持) | 电子   | 原件   | 必要    |
| 相关前置许可             | 电子   | 原件   | 非必要   |
| 管制物品               | 电子   | 原件   | 非必要   |